## eCAMPUS SAN JOSÉ STATE UNIVERSITY

## How to Distribute a Qualtrics Survey: Email Settings

The following tutorial has step-by-step directions for sending a Qualtrics Survey using the Qualtrics email distribution method.

- 1. Create a new project in Qualtrics or open your existing project.
- 2. Add/edit your survey questions

| irvey                                    | Actions Distributions Data & Analysis Reports                   |                                     |
|------------------------------------------|-----------------------------------------------------------------|-------------------------------------|
| 🖋 Loo                                    | k & Feel 🥂 Survey Flow 🔅 Survey Options 🔍 Tools 🗸 📢 Collaborate |                                     |
| Teet                                     |                                                                 | Change Question Type                |
| 1631                                     |                                                                 | • — Multiple Choice ~               |
| ▼ Default Question Block Block Options ∨ |                                                                 | Choices                             |
|                                          |                                                                 | 😑 3 🕂 Edit Multiple                 |
| 🗸 Q1                                     | Hello. How old are you?                                         | Automatic Choices                   |
| ₽                                        | O 10-15                                                         |                                     |
|                                          | 0 16-25                                                         | Answers                             |
|                                          |                                                                 | Single Answer                       |
|                                          | 0 26-40                                                         | Multiple Answer                     |
|                                          | 0 26-40                                                         | Multiple Answer                     |
|                                          | Consta a May Augustian                                          | Multiple Answer<br>More<br>Position |

3. Once finished, go to **Distributions** and in the Emails tab, click on + Compose email.

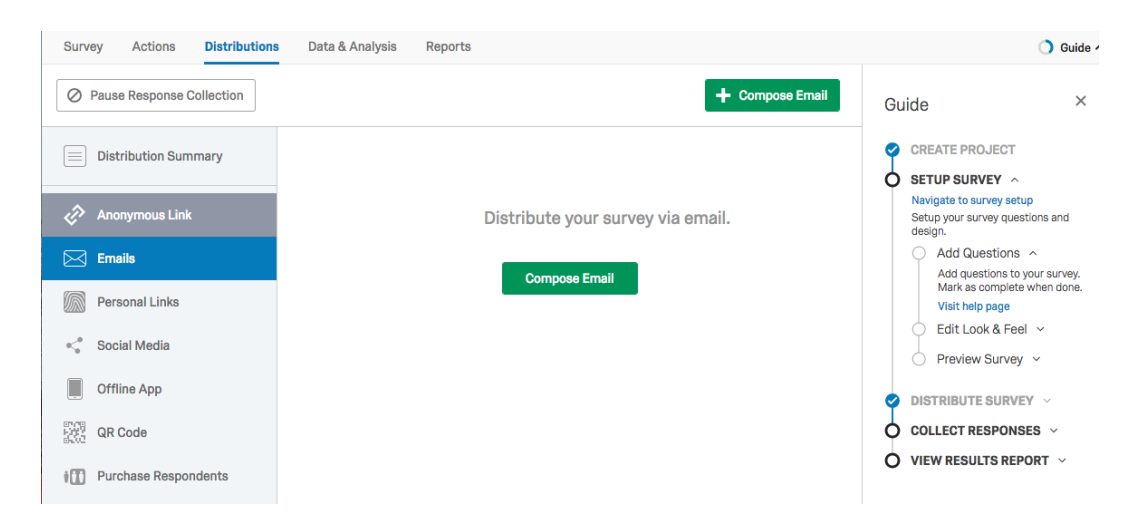

6 | Page

October 4, 2018

eCAMPUS ·San Jose State University One Washington Square San Jose, CA 95192-0026 · 408.924.2337 · www.sjsu.edu/at/ec

## eCAMPUS SAN JOSÉ STATE UNIVERSITY

4. Now add your personal email ID as the from address. Select a contact or a contact list for the 'to' field. Add the details in the message body and enter a subject line.

| Compose Er       | mail                                                                                                    |  |
|------------------|----------------------------------------------------------------------------------------------------|--|
| To:              | eCampus SJSU - ecampus@sjsu.edu ${\scriptstyle\lor}$                                                                                                    |  |
| From:            | From Address From Name Reply-To Ernail   ecampus@sjsu.edu eCampus ecampus@sjsu.edu                                                                                                    |  |
| When:            | Send Now ~                                                                                                    |  |
| Subject:         | test                                                                                                    |  |
| Message:         | Load Message ~ Save As                                                                                                    |  |
|                  | Follow this link to the Survey:<br>\${I://SurveyLink?d=Take the Survey}<br>Or copy and paste the URL below into your internet browser:<br>\${I://SurveyURL}<br>Follow the link to opt out of future emails:<br>\${U//OptOutLink?d=Click here to unsubscribe} |  |
| Show Advanced Op | ttions Cancel Send Preview Email 🗸 Send Now                                                                                                    |  |

You can send the email now.

5. The recipient will see this email, as if it is sent from your personal mailbox and not from Qualtrics. It will have your personal mail ID in the from field.

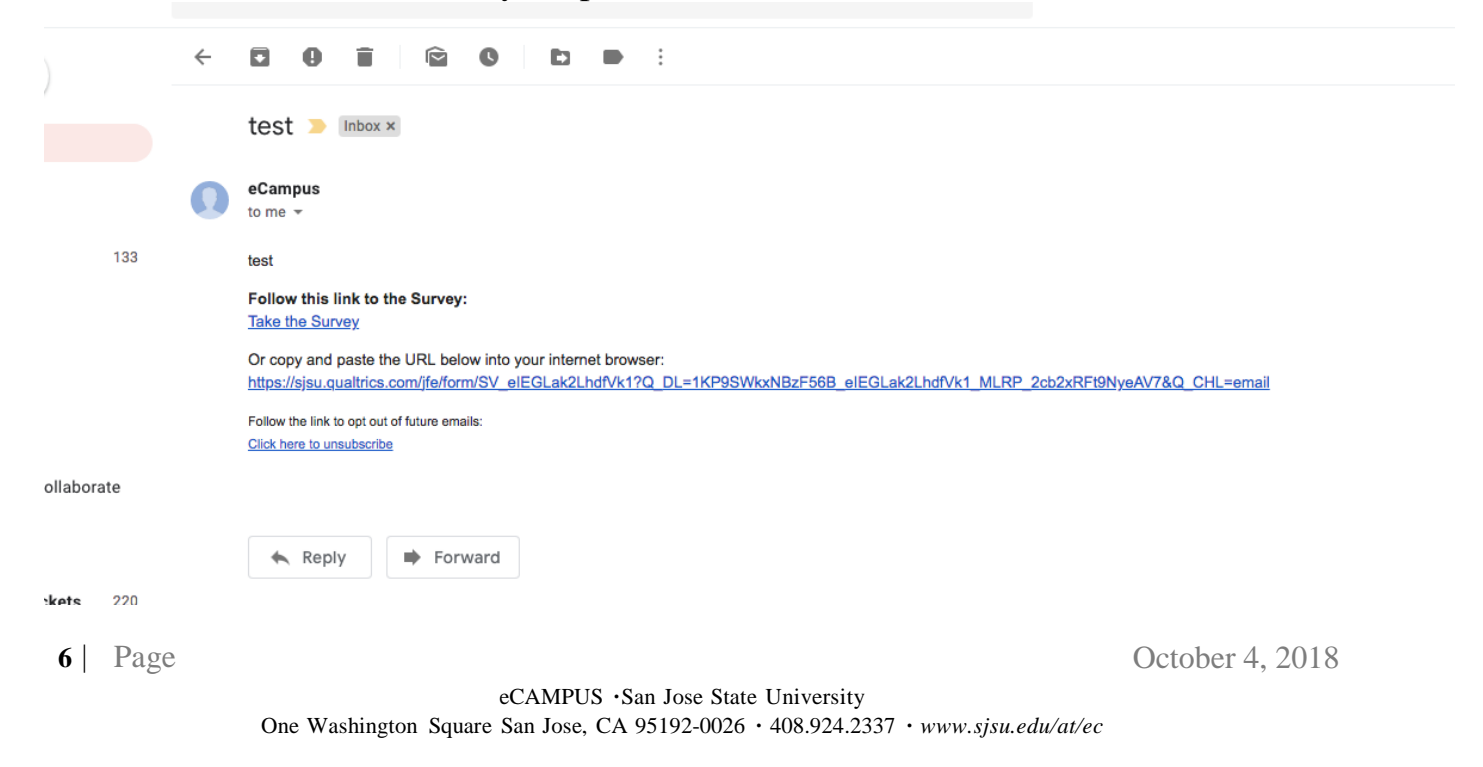